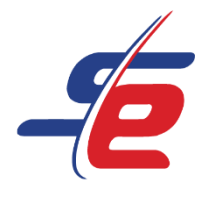

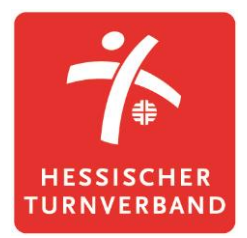

# **Anleitung für E-Referees**

# Wertungen eingeben als E-Referee

## Webseite aufrufen

1. <u>https://www.sportdata.org/gymnastics/</u> aufrufen

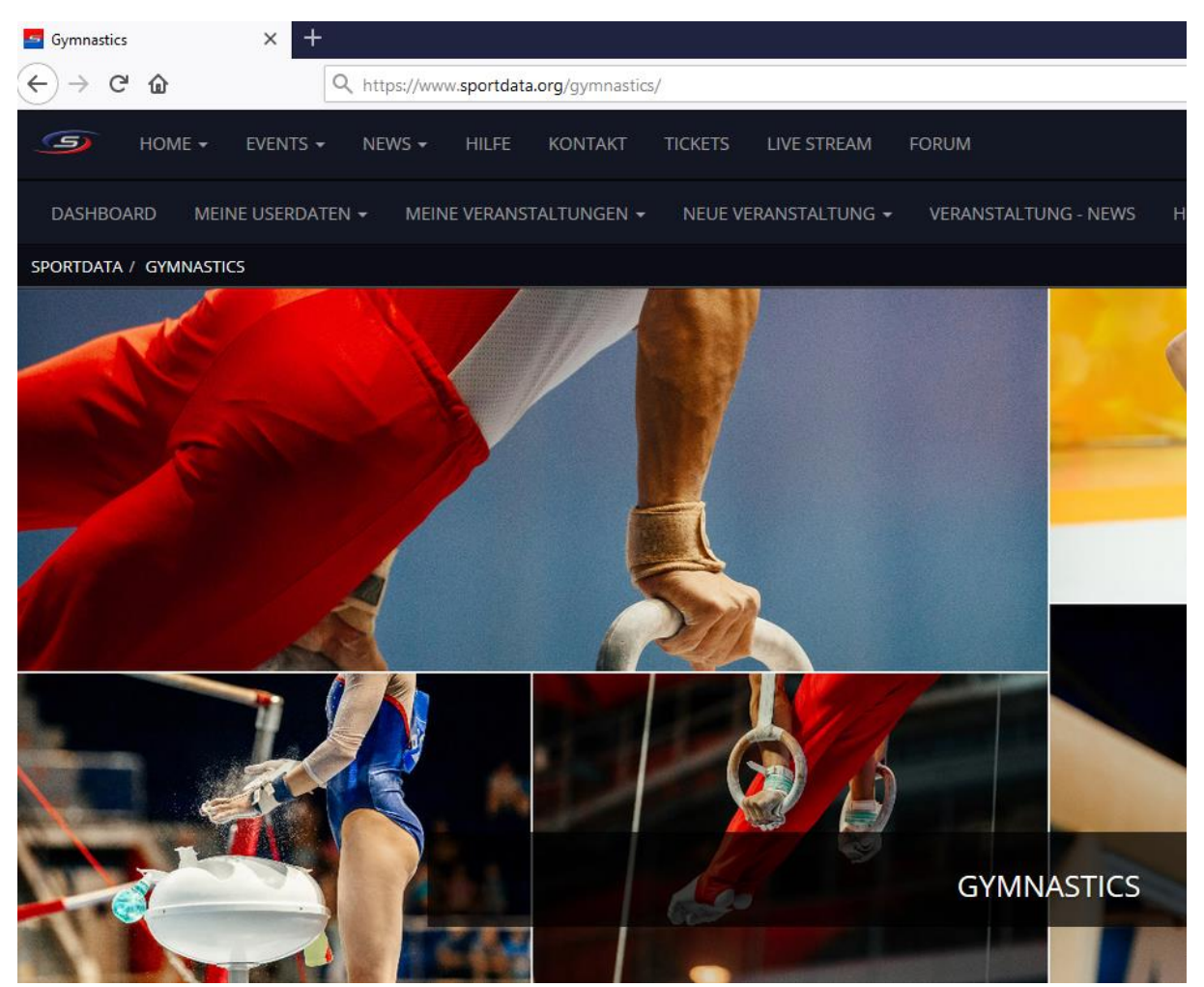

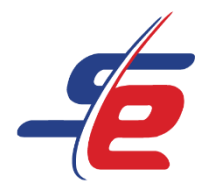

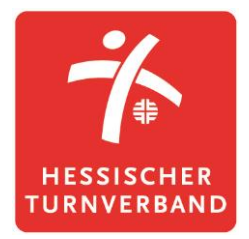

# Einloggen

- 1. auf den Button "ANMELDEN" in der rechten, oberen Ecke des Bildschirms klicken
- 2. Username und Passwort eingeben und auf den darunterliegenden "ANMELDEN"-Button klicken

| REAM | FORUM                                                                                                    | ETOURNAMENT | . 🗸 | DEUTSCH |   |
|------|----------------------------------------------------------------------------------------------------|-------------|-----|---------|---|
|      |                                                                                                    |             |     |         | 1 |
|      | Username                                                                                                    |             |     |         |   |
|      | Passwort  AN ME LDE N  PASSWORT VERGESSEN?  NEUEN ACCOUNT ANLEGEN  REGISTER AS E-REFEREE  SIGN IN WITH  G  F VERANSTALTUNGS-ADMINISTRATOR LOGIN |             |     |         |   |

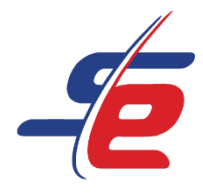

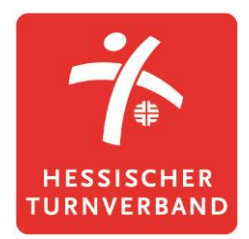

### Event auswählen

1. Auf "MEINE NENNUNGEN" klicken

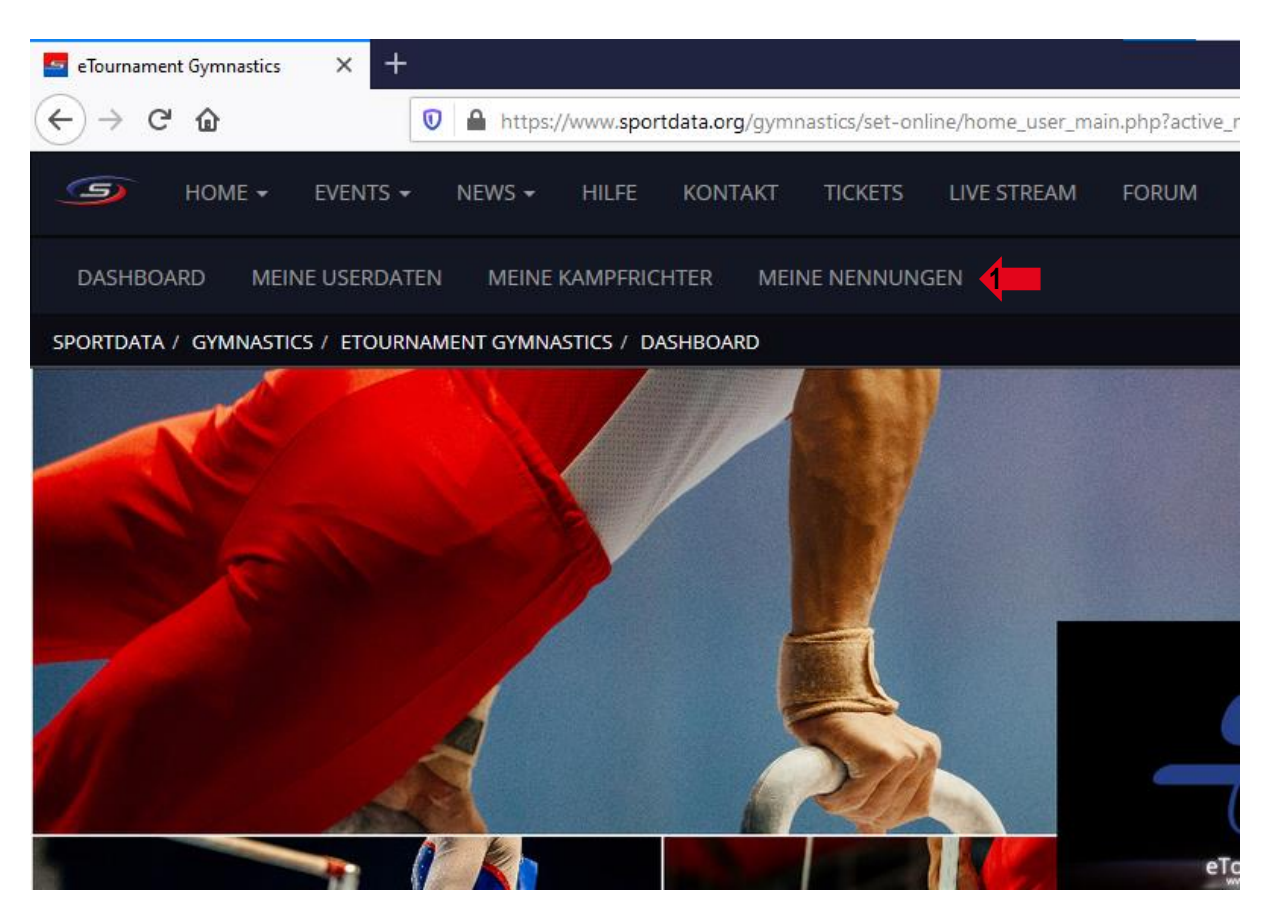

2. Auf das entsprechende e-Tournament klicken

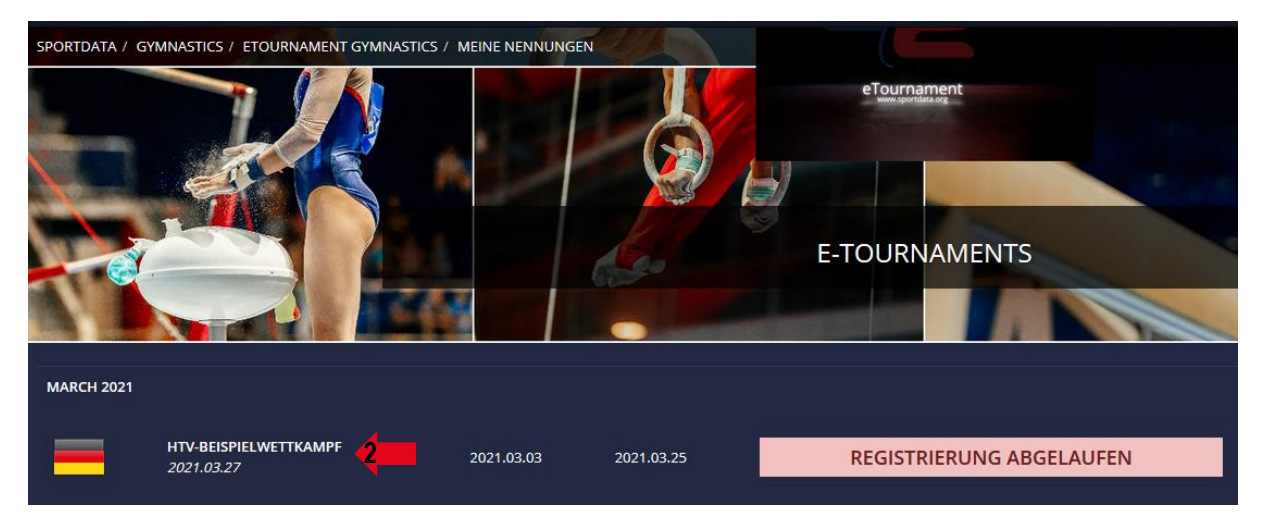

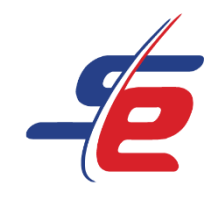

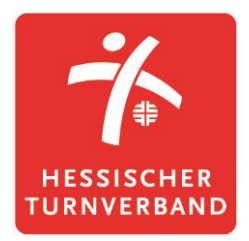

#### Person auswählen

1. Auf "OPEN MATCHES" klicken

|             | REGISTRIER               | ZUSATZLEI | ZEITPLAN        | LIVE STREAM       | AUSLOSUN  | OPEN MAT      | RANDOM V |  |
|-------------|--------------------------|-----------|-----------------|-------------------|-----------|---------------|----------|--|
| 🤯 S         | 🌄 SPORTLER IN KATEGORIEN |           |                 | <b>S</b> TATISTIK |           | ERGEBNISLISTE |          |  |
|             |                          |           | MEDAL STATISTIC |                   |           |               |          |  |
| INFORMATION |                          |           | 🚔 KATEGORIEN    |                   | DOWNLOADS |               |          |  |
|             | GALERIE                  |           |                 |                   | 🖾 KON     | ТАКТ          |          |  |

- 2. Auf "MY OPEN MATCHES" klicken
- 3. Die Person suchen, dessen Video bewertet werden soll
- 4. Auf das weiße Bewertungsfeld klicken

| OPEN MATCHES                    | MY OPEN MATCHES |
|---------------------------------|-----------------|
| TOTAL TO SCORE: 1 늘 MY SCORINGS | 5: 🖀 🎮 🙎        |
| KATEGORIEN                      |                 |
| <b>3</b> AK 15-18               |                 |
| TO SCORE: 1 \≡                  |                 |
| #6<br>POINT LIST                | 3-              |

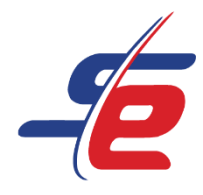

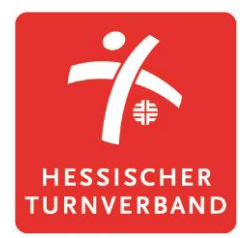

#### Die Bewertung eingeben

- 1. das Video anschauen und bewerten
- 2. auf "ENTER YOUR SCORE" klicken

| PORTDATA<br>TOURNAMENT            |
|-----------------------------------|
| HTV-Beispielwettkampf<br>AK 15-18 |
| #6 Point List<br>MUSTER MIL       |
| HESSISCHER TURNVERBAND, GERMANY   |
| ENTER YOUR SCORE                  |
| Copen Videos in New Window        |
| Video: Approved                   |

- 3. den endgültigen Wert eintragen
- 4. auf "SUBMIT" klicken
- 5. das Fenster schließen und die nächste Person bewerten

| MUSTER MIL<br>HESSISCHER TURNVERBAND, GER                                   |   |
|-----------------------------------------------------------------------------|---|
|                                                                             |   |
| ENTER YOUR SCORE:                                                           |   |
| 10 IS THE HIGHEST SCORE, 7.5 IS THE AVERAGE SCORE AND 5 IS THE LOWEST SCORE |   |
| 7,5                                                                         | ÷ |
| SUBMIT                                                                      |   |
|                                                                             |   |